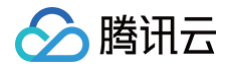

# 域名注册

# 注册新域名

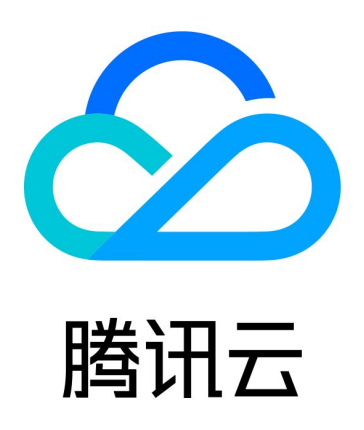

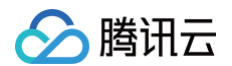

【版权声明】

©2013-2025 腾讯云版权所有

本文档(含所有文字、数据、图片等内容)完整的著作权归腾讯云计算(北京)有限责任公司单独所有,未经腾讯云 事先明确书面许可,任何主体不得以任何形式复制、修改、使用、抄袭、传播本文档全部或部分内容。前述行为构成 对腾讯云著作权的侵犯,腾讯云将依法采取措施追究法律责任。

【商标声明】

# 🕗 腾讯云

及其它腾讯云服务相关的商标均为腾讯云计算(北京)有限责任公司及其关联公司所有。本文档涉及的第三方主体的 商标,依法由权利人所有。未经腾讯云及有关权利人书面许可,任何主体不得以任何方式对前述商标进行使用、复 制、修改、传播、抄录等行为,否则将构成对腾讯云及有关权利人商标权的侵犯,腾讯云将依法采取措施追究法律责 任。

【服务声明】

本文档意在向您介绍腾讯云全部或部分产品、服务的当时的相关概况,部分产品、服务的内容可能不时有所调整。 您所购买的腾讯云产品、服务的种类、服务标准等应由您与腾讯云之间的商业合同约定,除非双方另有约定,否则, 腾讯云对本文档内容不做任何明示或默示的承诺或保证。

【联系我们】

我们致力于为您提供个性化的售前购买咨询服务,及相应的技术售后服务,任何问题请联系 4009100100或 95716。

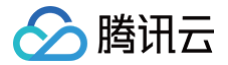

# 文档目录

注册新域名 单个域名注册 批量域名注册 白金域名注册

# 注册新域名 单个域名注册

最近更新时间: 2025-05-08 17:27:52

域名注册实际上是通过付费获得域名一年或几年的使用权的过程,您只需执行几个简单的步骤即可轻松获得属于您的 域名。

#### ▲ 注意:

- 新注册域名和域名转入时,请选择已完成实名审核的信息模板,否则将无法注册和转入。请参见 信息模板管理 创建信息模板。
- 根据《互联网政务应用安全管理规定》,事业单位网站或 APP 的域名应当以.cn 为后缀,否则无法进行后续备案。
- .org、.name 后缀的域名未获工信部批复,无法办理 ICP 备案,即在中国大陆地区无法使用,具体支持日期请留意管局通知。
- 仅国家已批复的域名后缀可进行备案,请参见 可备案的域名。
- 部分域名后缀有特殊的备案要求,请参见 部分管局特殊要求。

# 步骤一:查询域名

() 说明:

注册域名前需要进行账号实名认证。具体操作请参见 账号实名认证。

注册域名之前,您需要查询您想要注册的域名或者后缀是否已经被他人注册。如果已经被注册,您需要更换一个域名 或者后缀,直至该域名没有被注册,才可以选择该域名进行下一步操作。

1. 登录 域名注册页面,输入您想要的域名和后缀,单击查询,即可查看该域名的注册情况,如下图所示:

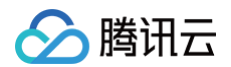

| 域名注册         AI 域名推荐         批量注册         域名转入         批量转入         ■ | 购买须知 ⑧ 域名价格 ⑦ 帮助文档 册 域名控制台 |
|-----------------------------------------------------------------------|----------------------------|
| 输入您要注册的域名,如 example .com ~ 查询                                         | ┃ 域名购物车                    |
| Q                                                                     | 请先选购域名或<br><del>登录账号</del> |
| <b>开始搜索域名</b><br>腾讯云提供了丰富、易用的服务,您可以在这找到自己心仪的域名                        |                            |
|                                                                       | 몇 立即购买                     |

○ 若返回的查询结果显示为**已被注册**,说明该域名已被他人注册,请您更换域名或者后缀。

○ 若返回的查询结果显示为**立即加购**,说明该域名未被注册,您可以选择注册该域名,如下图所示:

|                                         | .com ∨         | 查询   |
|-----------------------------------------|----------------|------|
| 已经为您找到 <b>完美匹配可注册</b> 的域名,快去拥有一个属于您的域名~ |                |      |
| .com 🗹                                  | <b>•••</b> • • | 立即加购 |
| ■ In I i i                              |                | 立即加购 |
| ■■■.net 🗹                               |                | 立即加购 |

# 步骤二:加入购物车

1. 选择您需要注册的域名,例如 qq.com ,单击立即加购。

#### 🕛 说明:

您也可以添加多个后缀域名,有利于您的品牌保护。例如,将 qq.cn 、 qq.net 以及 qq.org 加 入选购清单。

2. 在右侧的域名购物车中,单击立即购买,如下图所示:

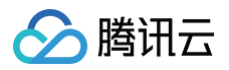

| 域名购物车      | 清空          |
|------------|-------------|
| com        |             |
| 1年 ~       |             |
|            |             |
|            |             |
| 总计费用       |             |
| 现名价格和可注册状: | 念请以提父订早贝面为准 |

# 步骤三:填写域名信息

1. 在提交订单页面,确认域名信息,并勾选协议,如下图所示:

| 域名购物车                                                   | 批量操作 🗸                 | 搭配购买                         |  |
|---------------------------------------------------------|------------------------|------------------------------|--|
| 域名属于即时产品,以最终付款和提交注册成功为准。域名注册成功后将不支持遮款,请仔细核对域名 <b>了解</b> | 更多                     | DNS 解析 – 专业版 添加              |  |
| d∎ maa.com 1年 ∨                                         | 1000 <b>(111)</b> 1000 | 拥有更极致的解析服务 宣看详情<br>查 四 去 + 2 |  |
| 信息模板                                                    |                        | SSL 证书 添加<br>提供身份设计和加密数据传输   |  |
| 根据最新政策法规,城名注册时必须选择已实名审核的信息模板 <b>了解更多</b>                |                        |                              |  |
| 全部类型 > 请输入域名所有者搜索对应信息模板 Q                               | ● 创建信息模板               |                              |  |
| o vili co. Antimpor                                     | 详情                     |                              |  |
| 域名状态                                                    |                        |                              |  |
| 开启自动续费 🔳                                                |                        |                              |  |
| 有效保障域名不过期,在域名到期前 14 天自动续费 <b>了解更多</b>                   |                        |                              |  |
| 一 开启禁止转移锁                                               |                        |                              |  |
| 保护项召安全,禁止项召转出稿讯云<br>□ 开启转止面新编                           |                        |                              |  |
| □ //□// / /□// / / / / / / / / / / / /                  |                        |                              |  |

- **域名购物车:** 时长默认: 1年。如果您需要选择其他时长,例如7年,单击下拉选项选择**7年**即可。
- 信息模板: 域名注册时请选择已实名审核的信息模板。

() 说明: 如您没有实名信息模板,建议您新建模板,具体操作请参见 信息模板管理。

#### 状态设置:

○ 开启自动续费: 如果您需要设置域名到期自动续费,勾选**开启自动续费**。

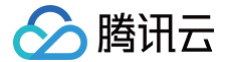

- 开启禁止转移锁: 根据您的实际需求进行选择。
- 开启禁止更新锁:根据您的实际需求进行选择。
- 域名特惠包:
  - 如果您的域名后缀已完全符合域名特惠包的要求,可勾选使用域名特惠包,即可抵消对应域名的注册费 用。
  - 如果您当前账号下暂无可用的域名特惠包,如需购买,可单击**前往购买**。
- 2. 单击**提交订单**。

#### 步骤四: 核对信息

- 1. 在核对信息页面,核对您的域名信息、购买时长以及费用,确保信息准确无误。
- 2. 单击去支付,进入支付页面。

#### 步骤五:完成支付

在**支付**页面,根据实际需求,选择支付方式。

- () 说明:
  - 如您已使用域名特惠包,无需再进行支付即可完成购买。
  - 您可以选择腾讯云账户余额支付,也可选择微信、QQ 钱包或网银支付完成付款。
  - 完成支付后,您可在 我的域名 查看您的域名。
  - 如果您需要开具发票,可以在费用>费用中心>发票与合同>发票管理中申请开票。

#### 遇到问题?

- 域名注册成功后还能退款吗?
- 域名注册失败需要怎么做?

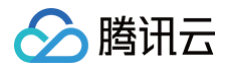

# 批量域名注册

最近更新时间: 2025-05-08 17:27:52

每个主体(个人或企业)注册域名的数量不受限制,同一个网站也可以注册多个不同的域名,若想同时注册多个域 名,可执行几个简单的步骤获得属于您的域名。

#### ▲ 注意:

- 新注册域名和域名转入时,请选择已完成实名审核的信息模板,否则将无法注册和转入。请参见 信息模板管理 创建信息模板。
- 根据《互联网政务应用安全管理规定》,事业单位网站或 APP 的域名应当以.cn 为后缀,否则无法进行后续备案。
- .org、.name 后缀的域名未获工信部批复,无法办理 ICP 备案,即在中国大陆地区无法使用,具体支持日期请留意管局通知。
- 仅国家已批复的域名后缀可进行备案,请参见 可备案的域名。
- 部分域名后缀有特殊的备案要求,请参见 部分管局特殊要求。

#### 步骤一: 批量域名查询

() 说明:

注册域名前需要进行账号实名认证。具体操作请参见 账号实名认证。

注册域名之前,您需要查询您想要注册的域名是否已经被他人注册,如果已经被注册了,您需要更换一个域名或者后 缀,直至该域名或后缀没有被注册,您才可以选择该域名并进行下一步操作。 腾讯云为您提供域名批量查询功能,让您一键查询多个域名,方便、快捷。

1. 登录 域名注册 页面,在域名注册页面,单击批量注册,即可打开批量注册页面。如下图所示:

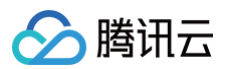

| №₩<br>就名注册 AI 域名推荐 批量              | 注册 域名  | 3转入 批    | 比量转入     |           |         | ₿ 购买须 | 😠 🕑 域名价格 🕜 帮助文档 🔡 域名控制 |  |
|------------------------------------|--------|----------|----------|-----------|---------|-------|------------------------|--|
| 请输入搜索关键字,最多输入 4000 个<br>每行一个关键字,如: | 搜索顶级均  | 或        |          |           |         |       | ┃ 域名购物车                |  |
| domain<br>example                  | 全部 热门  | 」域名 新顶级: | 域名 CN 域名 | 中文域名      | 其他 清空后线 | 發选择   |                        |  |
|                                    | 全选 (15 | i0)      |          |           |         |       |                        |  |
|                                    | .com   | .cn      | .top     | .xyz      | .net    |       | 海生活合计                  |  |
|                                    | .work  | .vip     | .email   | .club     | .site   |       | 谓尤近购现石或<br>登录账号        |  |
|                                    | .live  | .wang    | .中国      | .企业       | .online |       |                        |  |
|                                    | .tech  | .cc      | .fans    | .group    | .host   |       |                        |  |
| ±.                                 | cloud  | shop     | team     | heer      | ren     |       |                        |  |
| 立即搜索                               |        |          | C        | )个关键字 🗌 0 | 个顶级域 重調 | 置搜索   | 🛱 立即购买                 |  |

2. 在输入框内,输入您想要注册的多个域名,并选择您想要注册的域名后缀(例如 .com ),单击**立即搜索**,即可 查看多个域名的注册情况。

#### () 说明:

您也可通过单击 🧘 ,以上传文件的方式进行查询,支持 txt/xls/xlsx 格式文件,文件不超过 2M,最

多支持1000个域名。

- 查询结果显示已被注册,说明该域名已被他人注册,请您更换域名或者后缀。
- 查询结果显示**立即加购**,说明该域名未被注册,您可以选择注册该域名。

#### 步骤二:加入购物车

1. 选择您需要注册的多个域名,单击**立即加购**。

#### 🕛 说明:

同时注册更多后缀,更有利于您的品牌保护。

2. 在右侧的**域名购物车**中,单击**立即购买**。如下图所示:

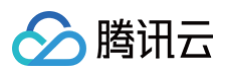

| 域名购物车          | 清空        |
|----------------|-----------|
| ✓ ■ ■ ■.com    |           |
| 1年 ~           | _         |
| 🗹 🔳 💼 .net     |           |
| 1年 ~           | 1         |
| 总计费用           | ${}^{**}$ |
| 域名价格和可注册状态请以提3 | を订单页面为准   |
| 🔄 立即购买(2)      |           |
|                |           |

# 步骤三:填写域名信息

 在提交订单页面,确认域名的购买时长,填写您的域名信息,并勾选我已阅读并同意《腾讯云域名注册协议》、 《腾讯云域名信息服务协议》、《腾讯云隐私声明》、《腾讯云服务协议》。如下图所示:

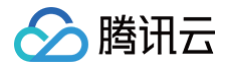

|     | <b>弘购物车</b>           |                     |                   | 批量排    | 操作 🗸 🗸 | 搭配购买                    |    |
|-----|-----------------------|---------------------|-------------------|--------|--------|-------------------------|----|
| 洺属于 | F即时产品,以               | 最终付款和提交注册成功为准。域名注册, | 成功后将不支持退款,请仔细核对域名 | 名 了解更多 |        | DNS 解析 – 专业版            | 添加 |
| d   | CO                    | 5年~~                |                   | and Ma | 删除     | 拥有更极致的解析服务 查看详情         |    |
| 信息  | <b>見模板</b><br>新政策法规,域 | 2名注册时必须选择已实名审核的信息模板 | 了解更多              |        |        | SSL 证书<br>提供身份验证和加密数据传输 | 添加 |
| 全部类 | 世 ~                   | 请输入域名所有者搜索对应信息模板    | Q                 | •      | 创建信息模板 |                         |    |
|     | $_{\pi \to 0}$        | N/2                 | film minippe      | 已实名审核  | 详情     |                         |    |
|     | (0.01                 | -19-                | 1993349634        | 已实名审核  | 详情     |                         |    |
|     | $\alpha(a)$           | 94                  | P69389(10)        | 已实名审核  | 详情     |                         |    |
|     |                       |                     | -artifictury      | 已实名审核  | 详情     |                         |    |
|     | edai.                 |                     |                   |        |        |                         |    |

- 域名购物车:时长默认:1年。如果您需要选择其他时长,例如7年,单击下拉选项选择7年即可。(.co 域 名最多可注册5年)
- 信息模板:域名注册时请选择已实名审核的信息模板,已实名的信息模板注册域名后不需要再提交实名认证。
  - 说明: 如您没有实名信息模板,建议您新建模板,具体操作请参见 信息模板管理。
- 搭配购买:可以以优惠的价格加购域名相关的云产品和服务。
- 域名状态:
  - 开启自动续费:如果您需要设置域名到期自动续费,勾选开启自动续费(建议您开启,该功能在域名服 务中随时开启/关闭,部分域名开启自动续费后,下一次自动续费可享受9.5折)。
  - 开启禁止转移锁: 根据您的实际需求进行选择。
  - 开启禁止更新锁: 根据您的实际需求进行选择。
- 域名特惠包:
  - 如果您的域名后缀已完全符合域名特惠包的要求,可勾选**使用域名特惠包**,即可抵消对应域名的注册费 用。

○ 如果您当前账号下暂无可用的域名特惠包,如需购买,可单击**购买域名特惠包**。

2. 单击**提交订单**。

#### 步骤四:确认订单

在支付前,您需要核对您的域名信息、购买时长以及费用,确保信息准确无误。核对完成后,单击**提交订单**进入支付 页面。

### 步骤五:完成支付

🕛 说明:

如您已使用域名特惠包,无需再进行支付即可完成购买。

您可以选择腾讯云账户余额或微信、QQ 钱包、网银支付进行支付,支付完成后即可在 我的域名 查看并管理您的域 名。如果您需要开具发票,可以在**费用 > 费用中心 > 发票与合同 >** 发票管理 中申请开票。

### 步骤六:实名认证

根据工信部2017年全面域名实名认证的要求,所有存量域名以及新注册域名均需进行实名认证。具体操作请参见 实 <mark>名认证</mark> 。

#### 遇到问题?

- 域名注册成功后还能退款吗?
- 域名注册失败需要怎么做?

若您在注册域名过程中遇到更多问题,您可以参考文档 注册流程相关 进行处理,若仍无法解决您的问题,请您联系 技术支持 协助您解决。

腾讯云

# 白金域名注册

最近更新时间: 2025-06-04 17:51:42

您可以通过以下方式注册白金域名:

# 域名产品介绍页白金域名注册

1. 在 域名产品介绍页,进入白金域名模块,选购您想要注册的域名。

| 名交易   | 白金域名                  |                                                             |                                       |             |  |  |  |  |  |  |
|-------|-----------------------|-------------------------------------------------------------|---------------------------------------|-------------|--|--|--|--|--|--|
| 金域名   | 白金域名                  | 白金域名是精品高价域名,可以作为企业的金字招牌,具有简单明了、过目难忘的特点,更容易进行推广使用,提高企业网站的搜索量 |                                       |             |  |  |  |  |  |  |
| 动推荐   |                       |                                                             |                                       |             |  |  |  |  |  |  |
| 站指南   | 热门 <del>特惠</del> .icu | 2.5折 .chat                                                  | .email .games                         | .sale .fyi  |  |  |  |  |  |  |
| 站产品   |                       |                                                             |                                       |             |  |  |  |  |  |  |
| 用文档   | iiii.icu              | .fyi                                                        | .chat                                 | .chat       |  |  |  |  |  |  |
| 见问题   | 小朋友的快乐家园。             | 热销汽车品牌,市场热度高。                                               | 聊起来吧,欢乐无限。                            | 全天守候,一周无休。  |  |  |  |  |  |  |
| 到顶部 ^ | /首年                   | 元/首年                                                        | /首年                                   | /首年         |  |  |  |  |  |  |
|       | 续费                    | 续费                                                          | 续费                                    | 续费          |  |  |  |  |  |  |
|       | 立即抢注                  | 立即抢注                                                        | 立即抢注                                  | 立即抢注        |  |  |  |  |  |  |
|       |                       |                                                             |                                       |             |  |  |  |  |  |  |
|       | :.games               | games                                                       | sale                                  | .sale       |  |  |  |  |  |  |
|       | 克速激情,游戏热度局。           | 排行榜热,坑豕天汪咼。                                                 | 母婴巾场,需求持续热。                           | 运动热潮,年轻巾场厂。 |  |  |  |  |  |  |
|       | /首年                   | ;/首年                                                        | /首年                                   | 元/首年        |  |  |  |  |  |  |
|       | 大田松井                  | ※ 四 4 4 4                                                   | · · · · · · · · · · · · · · · · · · · |             |  |  |  |  |  |  |
|       | 立即招注                  |                                                             |                                       |             |  |  |  |  |  |  |
|       |                       |                                                             |                                       |             |  |  |  |  |  |  |

- 2. 单击**立即抢注**,即可跳转至**订单支付**页面。
- 核实订单信息,核对您的域名信息以及费用,确保信息准确无误,并设置相关信息,如信息模板、状态设置等, 单击提交订单,进入付款流程。
- 4. 支付成功后,即可在 域名注册控制台 查看/管理您的域名。

# 域名购买页白金域名注册

1. 在 域名购买页,输入您想要的域名名称,单击**查询**,即可查看该域名的注册情况,如下图所示:

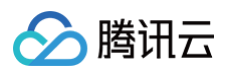

| AI 现名推存   抓重注册   现名<br>———————————————————————————————————  | 转入                               |                 | ¥ 须知 ⑧ 或名价格 ⑦ 等                            | 帮助又档 🖬 域名控            |
|-------------------------------------------------------------|----------------------------------|-----------------|--------------------------------------------|-----------------------|
| 4310                                                        | .com 🗴                           | ╱    查询         | 域名购物车                                      | 清空                    |
| <b>4310.com 已被注册</b><br><sup>该域名已被注册。</sup>                 |                                  | WHOIS 信息        | <ul><li>✓ 4310.site</li><li>1年 ∨</li></ul> | <b>€</b> ∎⊅π          |
| 4310.site 自金堤名<br>多域名组合批量购买,单个域名仅需6元。<br>< <p>◆ 组合购 更优惠</p> | Trans The                        | → 已添加           | 台计弗田                                       |                       |
| DNS 解析 ①     DNS 解析 - 专业版 >                                 | ₩<br>SSL 证书 ③<br>域名型(DV)   单域名 > | 新<br>■ <b>*</b> | 志日英用<br>域名价格和可注册<br>中 立即购                  | 大态请以提交订单页面为)<br>买 (1) |
| <b>4310.chat</b><br>全网独家批量特惠:注册首年单价12元/个,10个起售。             |                                  | ~ 立即加购          | .CN域名排                                     | 比量注册                  |
| 4310. <b>中国</b> 隐私保护                                        |                                  | ~ 立即加购          | 低至20元,1                                    | 10个起售!                |
| <b>4310.store</b><br>多域名组合批量购买,单个域名仅需6元。                    | - 1-                             | ~ 立即加购          |                                            |                       |
|                                                             |                                  |                 |                                            |                       |

#### () 说明:

查询出的域名中带有图标 白金域名 的域名即为白金域名。

- 2. 选择您需要注册的白金域名,单击**立即加购**。
- 3. 选择完成后,单击**立即购买**。即可跳转至**订单支付**页面。
- 4. 核实订单信息,核对您的域名信息以及费用,确保信息准确无误,并设置相关信息,如信息模板、状态设置等, 单击提交订单,进入付款流程。
- 5. 支付成功后,即可在 域名注册控制台 查看/管理您的域名。

# DNSPod 白金域名注册

- 1. 登录 白金域名注册页面。
- 2. 在域名注册页面,输入您想要的域名和后缀,单击 📿 ,即可查看该域名的注册情况,如下图所示:

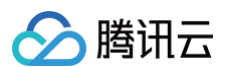

|                      |                                                                                                    |                                                                                                    | 白金城                                                                                                    | 或名查询                                                                                                    |                                                                                                    |                                                                                                    |        |
|----------------------|----------------------------------------------------------------------------------------------------|----------------------------------------------------------------------------------------------------|----------------------------------------------------------------------------------------------------|----------------------------------------------------------------------------------------------------|----------------------------------------------------------------------------------------------------|----------------------------------------------------------------------------------------------------|--------|
| sun                  |                                                                                                    |                                                                                                    |                                                                                                    |                                                                                                    |                                                                                                    |                                                                                                    | Q      |
| 白金域名列                | <b>列表</b> (3966个)                                                                                                    |                                                                                                    |                                                                                                    | ‡ 城                                                                                                    | 名 💠 价格                                                                                                    | ✔ 仅显示可注册域名                                                                                                    | 收起筛选 ^ |
| 后缀<br>分类<br>长度<br>价格 | <ul> <li>全选</li> <li>.website</li> <li>.cool</li> <li>.store</li> <li>.kim</li> <li>全选</li> <li>全选</li> <li>5个以上</li> <li>全选</li> <li>全选</li> <li>2 全选</li> <li>30000以上</li> </ul> | <ul> <li>v.online</li> <li>fun</li> <li>design</li> <li>email</li> <li>red</li> <li>数字</li> <li>1个</li> <li>0-200</li> </ul> | <ul> <li>wang</li> <li>.plus</li> <li>.site</li> <li>.club</li> <li>.asia</li> <li>字母</li> <li>2个</li> <li>200-1000</li> </ul> | <ul> <li>.art</li> <li>.zone</li> <li>.space</li> <li>.xyz</li> <li>.ft线</li> <li>单词</li> <li>3个</li> <li>1000-3000</li> </ul> | <ul> <li>✓ .press</li> <li>✓ .city</li> <li>✓ .wiki</li> <li>✓ .icu</li> <li>✓ .中文网</li> <li>✓ 拼音</li> <li>✓ 4个</li> <li>✓ 3000-10000</li> </ul> | <ul> <li>✓ .tech</li> <li>✓ .host</li> <li>✓ .ink</li> <li>✓ .pet</li> <li>✓ 5<sup>↑</sup></li> <li>✓ 10000-30000</li> </ul> |        |
| sun                  |                                                                                                    |                                                                                                    |                                                                                                    |                                                                                                    |                                                                                                    |                                                                                                    | 立即抢注   |
| sun                  |                                                                                                    |                                                                                                    |                                                                                                    |                                                                                                    |                                                                                                    |                                                                                                    | 立即抢注   |
| sun                  |                                                                                                    |                                                                                                    |                                                                                                    |                                                                                                    |                                                                                                    |                                                                                                    | 立即抢注   |

○ 后缀: 勾选您需要注册的域名后缀。

○ 分类: 根据数字、字母、单词、拼音筛选域名。

- 长度: 根据域名前缀长度筛选域名。
- 价格: 根据不同价格范围筛选域名。
- 3. 选择您需要注册的域名,单击**立即抢注**,即可跳转至**订单支付**页面。
- 4. 核实订单信息,核对您的域名信息以及费用,确保信息准确无误,并设置相关信息,如信息模板、状态设置等, 单击**提交订单**,进入付款流程。
- 5. 支付成功后,即可在 域名注册控制台 查看/管理您的域名。

#### () 说明:

- 您可以选择腾讯云账户余额支付,也可选择微信、QQ 钱包或网银支付完成付款。
- 如果您需要开具发票,可以在费用>费用中心>发票与合同>发票管理中申请开票。

### 小程序白金域名注册

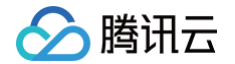

1. 请用微信扫描下方二维码,或在微信中搜索关注 "腾讯云助手",并关注公众号。

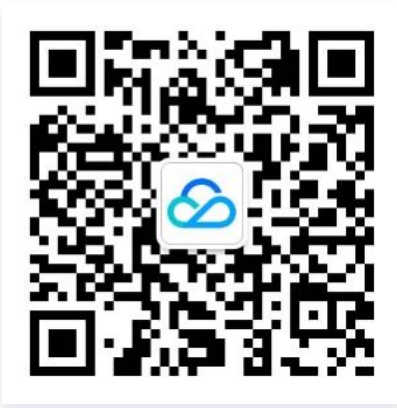

- 2. 在公众号主页左下角单击**我的服务**后,选择**我的账号**,进入腾讯云助手小程序。
- 3. 单击登录,登录您的腾讯云账号,如下图所示:

| 11:44          |                        | •                       | #! ? <b>•</b> |
|----------------|------------------------|-------------------------|---------------|
| 我的             |                        |                         | ••• •         |
| <b>登</b><br>支持 | <b>录/注册</b><br>f微信/QQ快 | 速登录                     | ×             |
| 余额(元)<br>一     |                        |                         | 充值            |
| 优惠券(张)<br>-    |                        | 可开发票(元)<br><del>-</del> |               |
| 操作记录           |                        |                         | >             |
| 帮助中心           |                        |                         | >             |
| 其他             |                        |                         | >             |
|                |                        |                         |               |
| ●道页            | ■ <b>□</b><br>控制台      | <b>八</b><br>消息          | 2 我的          |

4. 登录成功后,在首页搜索**域名注册**,单击**产品与方案**,单击**域名注册**后进入域名注册控制台,如下图所示:

| 首页 🖸                                                                          |                     | •••                                      | •       |
|-------------------------------------------------------------------------------|---------------------|------------------------------------------|---------|
| Q 域名注册                                                                        |                     | × I                                      | 、消      |
| 全部 产品与方案                                                                      | 文档                  | 开发者社[                                    | x       |
| 找到3条相关内容                                                                      |                     |                                          |         |
| <b>域名注册</b><br>提供域名注册、域名查询、域名则<br>用户的整体需求 域名,域名注册,<br>书,域名解析<br>来自: 产品 > 域名注册 | 购买到移动解机<br>或名申请,域名! | 斤一站式满足超百<br>购买 <b>,域名</b> 查询, <b>域</b> 1 | 万<br>名证 |
|                                                                               |                     |                                          |         |
| <b>ICP                                    </b>                                |                     |                                          |         |
| 轻量应用服务器                                                                       |                     |                                          |         |
| 来自:产品 > 轻量应用服务器                                                               |                     |                                          |         |
|                                                                               |                     |                                          |         |
|                                                                               |                     |                                          |         |
|                                                                               |                     |                                          |         |
|                                                                               |                     |                                          |         |
|                                                                               |                     | •                                        |         |

5. 在域名注册页面,输入您要查询的域名,单击 Q,即可查看该域名的注册情况,如下图所示:

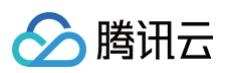

| 其他域名                                                                              | 仅看可注册 | 筛选 🍸 |  |  |
|-----------------------------------------------------------------------------------|-------|------|--|--|
| sun <b>.com 已被注册</b><br>该域名已被注册。                                                  |       |      |  |  |
| sun <b>.cn 已被注册 ①</b><br>该域名已被注册。                                                 |       |      |  |  |
| sun <b>.net 已被注册</b><br><sub>该域名已被注册。_</sub>                                      |       |      |  |  |
| sun <b>.com.cn 已被注册 ①</b><br>该域名已被注册。                                             |       |      |  |  |
| sun <b>.online 已被注册  🗇 Pr</b><br>该域名已被注册。                                         | emium |      |  |  |
| n.com.cn 已被注册 ⑦<br><sup>域名已被注册。</sup><br>In.online 已被注册 ♀₽<br><sup>域</sup> 名已被注册。 | emium |      |  |  |

- 6. 选择您需要注册的白金域名,单击 + 加入购物车,单击 **立即购买**,即可跳转至**订单支付**页面。
- 7. 核实订单信息,核对您的域名信息以及费用,确保信息准确无误,并设置相关信息,如信息模板、状态设置等, 单击**去支付**,进入付款流程。
- 8. 支付成功后,即可在 域名注册控制台 查看/管理您的域名。